# GETTING STARTED WITH MUTUAL OF OMAHA

Medicare Supplement | Dental

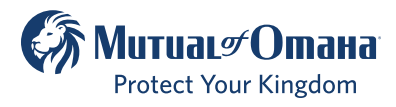

For producer use only. Not for use with the general public. 627401

Revised Oct 2024

## TABLE OF CONTENTS

| Introduction to Sales Professional Access | .3   |
|-------------------------------------------|------|
| Setting up Okta                           | .6   |
| Update SPA Email                          | .7   |
| Okta Multi-Factor Authorization Methods   | .9   |
| SPA Username and Password                 | .10  |
| Authorized Users                          | . 11 |
| Product Information                       | .14  |
| Forms & Materials                         | .14  |
| Quoting Tool                              | . 17 |
| e-Applications                            | . 17 |
| Reporting                                 | . 18 |
| Contacts                                  | . 21 |

## Introduction to Sales Professional Access

Sales Professional Access (SPA) is your one-stop shop to find all the resources you need at Mutual of Omaha.

#### After logging in you can find:

- Product information and sales ideas
- Downloadable PDFs of all forms and marketing materials
- Quoting software
- e-Applications
- Reports

## How to Register on SPA

- Open your web browser (Chrome, Edge, Firefox, or Safari) and enter **www.mutualofomaha.com** in the address bar.
- Click on "Sign in" and choose "Sales Professionals".

| Customer Access Other Site Logins                                                                                       |                                                                                                    | ${\sf Q}$ Search    | 🔁 Support                             | Sign In      |
|----------------------------------------------------------------------------------------------------|----------------------------------------------------------------------------------------------------|---------------------|---------------------------------------|--------------|
|                                                                                                    | Customer Access                                                                                             |                     | Other Site Log                        | gins         |
| Customer Access is an easy way to manage your account. You can pay bills, update information, review policies and more. | Customer Access is an easy way to manage your acco<br>can pay bills, update information, review policies an | unt. You<br>d more. | Providers 🖸                           |              |
| Sign In   Retirement Plans Z     Plan Administrators Z                                                                  | Sign In                                                                                                    |                     | Retirement Plans<br>Plan Administrato | ; ⊿<br>ors ⊿ |
| New to Customer Access? <u>Register</u>                                                                                 | New to Customer Access? <u>Register</u>                                                                     |                     |                                       |              |

If you have a corporation production number and an individual production number, you must register the corporation production number first. Once the corporation is registered, log in to SPA using the corporation credentials, hover over the profile icon in the upper-right hand corner and select "Profile". You are prompted to enter your personal production number and date of birth. The next time you log in, you are presented with two entitlement options: one for the corporation and the other for your personal production number.

 Enter your production number in the text box and click "Continue".

|                                      | 1<br>Validation                         |                                |                     |
|--------------------------------------|-----------------------------------------|--------------------------------|---------------------|
| Welcome to<br>Please fill in the fie | Mutual of Or<br>Ids below to register f | naha!<br>for access to Sales P | rofessional Access. |
| Production Number:                   |                                         |                                |                     |
| Continue                             | Cancel                                  |                                |                     |

#### It is important that you complete all fields on the registration form.

Note: The "Continue" button will not be enabled until all required fields have been completed.

• Enter your "Date of Birth" and check the "I Accept Terms and Conditions" box and click "Continue".

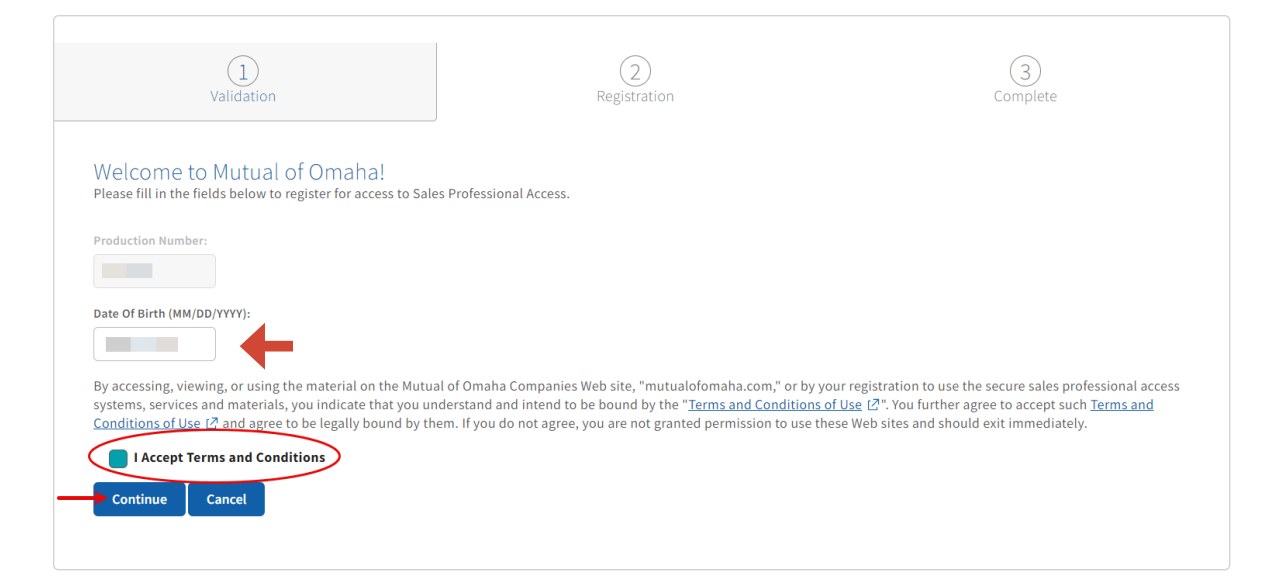

• Create your account by answering all questions. Then select "Sign Up".

| 1<br>idation                                                 |                 | 2<br>Registration | 3<br>Complete |
|--------------------------------------------------------------|-----------------|-------------------|---------------|
| Let's create your own<br>Already have an account? <u>Sig</u> | account.<br>min |                   |               |
| First Name                                                   |                 | Username          |               |
| Last Name                                                    |                 | Password          |               |
| Email                                                        |                 | Confirm Password  |               |
| Security Question<br>Who is your favorite sports p           | layer? v        | Answer            |               |
| Sign up Cancel                                               |                 |                   |               |

• Once signed up, you will see "Registration Complete" and are prompted to sign into your account.

| Registration Complete                         |  |
|-----------------------------------------------|--|
| Please <mark>Sign In </mark> to your account. |  |
|                                               |  |

You are now registered for SPA and will need to register for Okta.

You will be instructed to log in using the username or email address and password you have created.

## Logging into SPA and Okta is Not Set Up

- At the SPA login type in your SPA username on the first screen and password on the second screen, then click the "Verify" button.
- After logging in, if you have not set up an Okta Multifactor Authentication (MFA), you will be directed to the below screen.

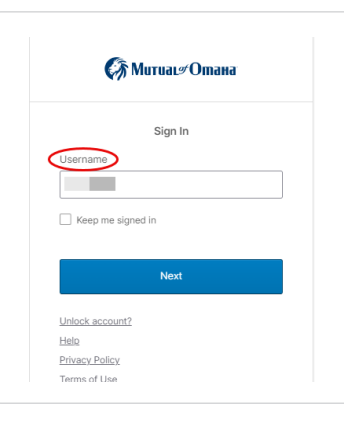

|          | К Митиас Отана<br>****    |   |  |
|----------|---------------------------|---|--|
|          | Verify with your password |   |  |
| 8        |                           |   |  |
| Passwo   | rd                        |   |  |
| I        |                           | ۲ |  |
|          |                           |   |  |
|          | Verify                    |   |  |
| Forgot p | assword?                  |   |  |
| Back to  | sign in                   |   |  |

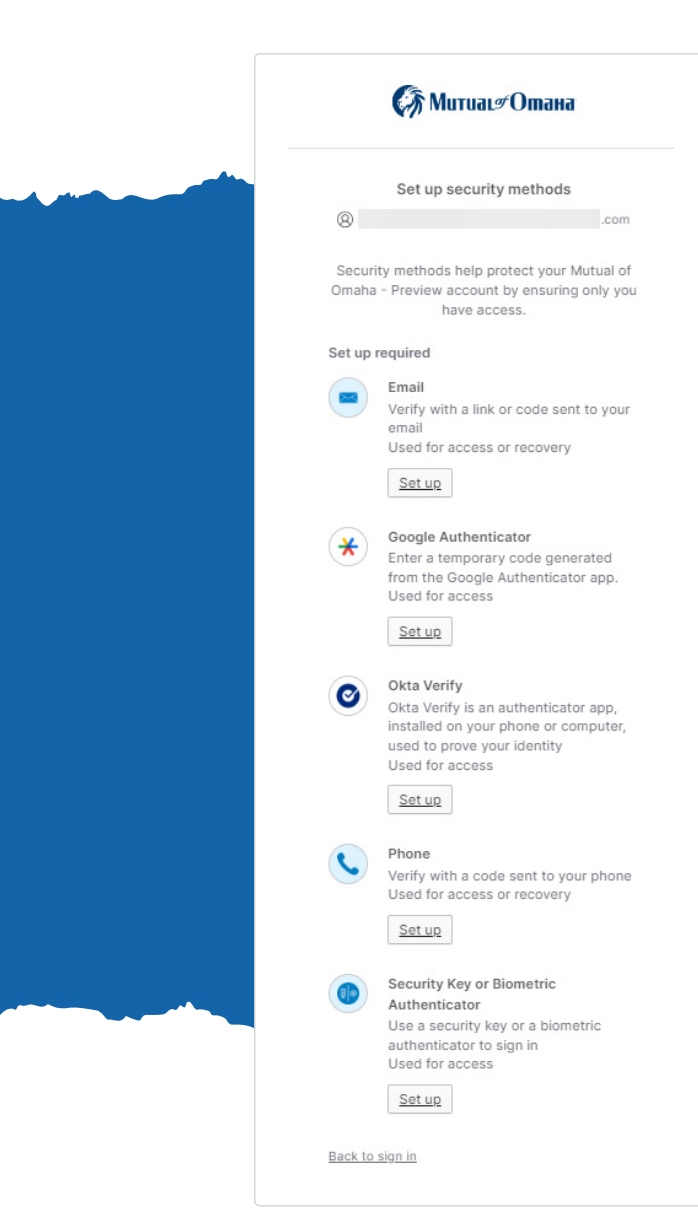

- Click on "Setup" next to the MFA you want to set up and follow the setup prompts.
  - Okta MFA Instructions
  - It is recommended that you setup more than 1 MFA.
- 4. Click "Finish" and continue to SPA.

NOTE: Make sure you have verified your Security email address on SPA before setting up an Email Authentication, using the instructions on the next page.

# How to Update Your Sales Professional Access (SPA) Email Address

To authenticate using your email address, you must follow the following steps BEFORE you click the Email Authentication Setup button. The email address you have listed on Sales Professional Access is where the authentication email will be sent. There is not an option to enter an email address, for the authentication email to go to. Please follow the steps below prior to setting up Email Authentication.

|        | $\rightarrow$         |
|--------|-----------------------|
|        |                       |
| Profi  | ile 🔶 🗕               |
| Accou  | int Access Management |
| Арроі  | intment Status        |
| Comn   | nunications           |
| Comp   | ensation PIN          |
| Direct | t Deposit             |
| 1099 - | Tax Document          |
| Email  | Address Request       |
| Mobil  | e Device Services     |
|        |                       |

#### Updating Your Sales Professional Access (SPA) Email Address:

- Log on to Sales Professional Access (www.mutualofomaha.com/broker)
- In upper right-hand corner, select image of the person
- Select "Profile"
- · Review your information and update as needed
- After the change(s) are made, click "Update"

If you need to update your email address that is associated with SPA, you will click the blue "Update" button (see below).

| Email Addresses                                                               | Security Update                                                                                                    |
|-------------------------------------------------------------------------------|----------------------------------------------------------------------------------------------------|
| You have the option to use different email addresses for different functions. | This is the email address you use to log in to your account and manage your settings (password, security phrase and image, etc.) |
|                                                                               | Communication<br>Email Address*<br>This is the email address we'll use to send business communications from Mutual of Omaha.     |

This is your email address that the email authentication will go to. **Please review for accuracy!** If you need to update your email information and have clicked the blue "Update" button, you will be redirected to the "Profile Edit" screen (see image on following page).

Here you can edit your email address. When finished click the blue "Update" button.

| First Name Last Name Security Email Address                                                                                          | For Sales Professional Access<br>Name changes entered here are for security purposes only. If your name has<br>changed, please email Producer Services at<br>contractsandappointments@mutualofomaha.com. Please include a copy of<br>your license with your new name.<br>Multifactor Settings<br>Multifactor settings can be changed at login.mutualofomaha.com |
|----------------------------------------------------------------------------------------------------|----------------------------------------------------------------------------------------------------|
| This is the email address you use to log in to your account and manage your<br>settings. (password, security phrase and image, etc.) |                                                                                                    |
| Username                                                                                                    | My Applications<br>MedSuppConsumerEApp                                                                                                    |

Once you have clicked the "Update" button, you will see a note that says, "Successfully updated profile" located above the blue "Update" button. To go back to your profile, click the blue "Back to My Profile" button.

| file Security                                                               |                                                                                                    |
|-----------------------------------------------------------------------------|----------------------------------------------------------------------------------------------------|
|                                                                             |                                                                                                    |
| First Name                                                                  |                                                                                                    |
| Last Name                                                                   | For Sales Professional Access<br>Name changes entered here are for security purposes only. If your name has<br>changed, please email Producer Services at<br>contractsandappointments@mutualofomaha.com. Please include a copy of<br>your license with your new name.<br>Multifactor Settings |
| This is the email address you use to log in to your account and manage your | Multifactor settings can be changed at login.mutualofomaha.com                                                                                                    |
| settings. (password, security phrase and image, etc.)                       |                                                                                                    |
| Username                                                                    | My Applications                                                                                                    |
|                                                                             | MedSuppConsumerEApp                                                                                                    |

Once you have successfully set up authentication methods, you will receive a confirmation email, regardless of the type of authentication set up, to the SPA email address on file.

## Managing Your Okta Multi-Factor Authorization Methods on Your Dashboard:

Log into your Sales Professional Access (SPA) account, as you normally would. Once you are on your SPA home page, click the person in the top, right hand corner. Then select "Profile" from the drop-down.

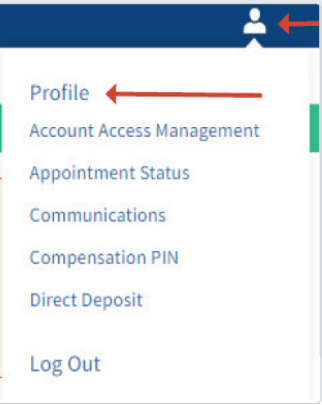

You will then have the option to click the box "Manage Okta Multi-Factor" linking you to the Okta Dashboard, where you can edit and update your information, as well as manage your Okta MFA methods.

| My Profile              |                                                                                                    |
|-------------------------|----------------------------------------------------------------------------------------------------|
| Personal<br>Information | Full Name:                                                                                                    |
|                         | Security Settings<br>Change your password, security questions and multi-factor authentication<br>Change Security Settings Manage OKTA Multi-Factor |

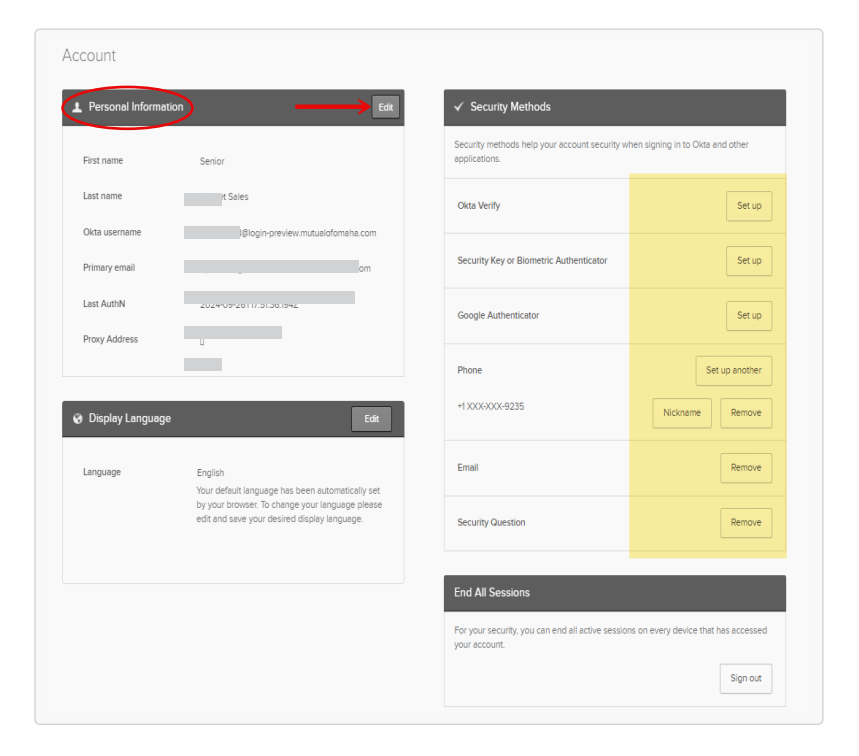

Once you have clicked the "Manage Okta Multi-Factor" button, you will see the "Edit" option on the "Personal Information" box (left image). Here you can select the "Edit" button to update your profile, as well as set up or manage your MFA methods.

## Identifying Your Username on SPA or Updating Your Password

If you are unsure of what your Sales Professional Access username is, it can be identified using the following steps:

1. Click the person image in the top righthand corner of your screen, then select "Profile".

2. Once in the "Profile": "Personal Information" tab, you will see your name, as well as a blue button that says "Change Security Settings". Click this blue button, to go into the "Security" portion of your profile.

| МитиаL#Отана              |                                                                                                    |                           |
|---------------------------|----------------------------------------------------------------------------------------------------|---------------------------|
| Sales Professional Access | Products Sales & Marketing Reports Training & Compliance                                                                                    |                           |
|                           |                                                                                                    | → Profile                 |
|                           |                                                                                                    | Account Access Management |
|                           |                                                                                                    | Appointment Status        |
|                           | Ν                                                                                                    | Communications            |
| My Profile                |                                                                                                    | Compensation PIN          |
| ing rionic                |                                                                                                    | Direct Deposit            |
|                           |                                                                                                    | 1099 Tax Document         |
|                           |                                                                                                    | Email Address Request     |
|                           |                                                                                                    | Mobile Device Services    |
| Personal                  | Full Name:                                                                                                    | Log Out                   |
| Information               | If your name has changed, please email Producer Services ( <u>contractsandappointments@mul</u><br>a copy of your license with your new name | tui Log out               |
| information               | a copy of your reense with your new name.                                                                                                   |                           |
|                           | Producer Number:                                                                                                    |                           |
|                           |                                                                                                    |                           |
|                           | Security Settings                                                                                                    |                           |
|                           | Change your password, security questions and multi-factor authentication                                                                    |                           |
|                           | Change Security Settings Manage OKTA Multi-Factor                                                                                           |                           |

3. This screen will show your "Profile" and "Security" settings. On the "Security" screen, you can change your password, security questions, email address, and identify your username.

Your username, as well as your email address, associated with your Sales Professional Access account, can be found here, under the "Profile" tab mentioned above.

| Change your password                                                                                                    | Change your security questions       |  |
|----------------------------------------------------------------------------------------------------|--------------------------------------|--|
| Current Password                                                                                                    | What is your mother's maiden name? V |  |
| Show Passwords 🗆                                                                                                    | Answer                               |  |
| Password                                                                                                    |                                      |  |
|                                                                                                    | What is your pet's name?             |  |
| Strength<br>Your password must have at least 8 characters, including a number<br>or these special characters: 18年5_7 (no spaces)                                                                                                    | Answer                               |  |
| Confirm Password                                                                                                    |                                      |  |
| The passwords do not match                                                                                                    | What is your favorite food?          |  |
|                                                                                                    | Answer                               |  |
| Image (c) phrase<br>the second second |                                      |  |
| Select at Image                                                                                                    |                                      |  |
| Security Phrase<br>nest                                                                                                    |                                      |  |

## How to Add an Authorized User on SPA (optional)

You will need your SPA username, not your email address to authenticate.

## ALL users of SPA need to set up Okta, and you may need to add Authorized Users to your SPA account

- This information can be found next to the "Your Accounts" section.
- Each authorized user will have their own login credentials to SPA.
- Okta is a two-factor authorization process. Login credentials cannot be shared.

#### How to Add an Authorized User to SPA

- Login to Sales Professional Access
- Select the "Profile" image in the upper right-hand corner and select "Account Access Management" from the drop-down

|                                                 | the second second second second second second second second second second second second second second second se | to the second second seco |            | Deallis                  |
|-------------------------------------------------|----------------------------------------------------------------------------------------------------|----------------------------------------------------------------------------------------------------|------------|--------------------------|
|                                                 |                                                                                                    |                                                                                                    |            | Account Access Managemen |
|                                                 |                                                                                                    |                                                                                                    |            | Appointment Status       |
|                                                 |                                                                                                    |                                                                                                    |            | Communications           |
| Account Access Mana                             | agement                                                                                                    |                                                                                                    |            | Compensation PIN         |
| Account Access Mane                             | Seriferite                                                                                                    |                                                                                                    |            | Direct Deposit           |
|                                                 |                                                                                                    |                                                                                                    |            | 1099 Tax Document        |
|                                                 |                                                                                                    |                                                                                                    |            | Email Address Request    |
|                                                 |                                                                                                    |                                                                                                    |            | Mobile Device Services   |
| Your Accounts                                   | Production Number                                                                                               | Producer Name                                                                                                    | Title      | Log Out                  |
|                                                 |                                                                                                    |                                                                                                    | Producer   |                          |
| These are the accounts you have access to view. |                                                                                                    |                                                                                                    | Authorized | User Full                |
|                                                 |                                                                                                    |                                                                                                    | Producer   |                          |
|                                                 |                                                                                                    |                                                                                                    | Producer   |                          |
|                                                 |                                                                                                    |                                                                                                    | Producer   |                          |
|                                                 |                                                                                                    |                                                                                                    |            |                          |
|                                                 |                                                                                                    |                                                                                                    |            |                          |
|                                                 |                                                                                                    |                                                                                                    |            |                          |
|                                                 | Use the registration i                                                                                          | key you                                                                                                    |            |                          |
|                                                 |                                                                                                    |                                                                                                    |            |                          |

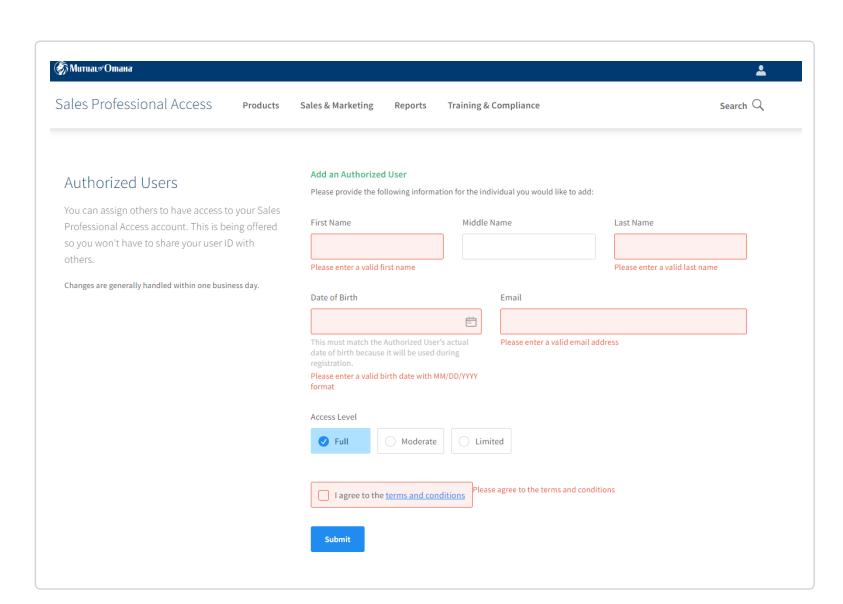

On this page you can view your accounts, receive access to another producer's account (if applicable), as well as review, manage, or add authorized users.

#### Determine the Access Level each authorized user should be granted

- You can select the level of access each authorized user has on SPA. The criteria for each level is below the "Add an Authorized User" section.
- Note: SPA accounts with a Compensation PIN will still require the PIN to view Compensation Reports and Direct Deposit information.

|                                                                                   | Full Access | Moderate Access | Limited Access |
|-----------------------------------------------------------------------------------|-------------|-----------------|----------------|
| Online Pay                                                                        | $\bigcirc$  |                 |                |
| Compensation Reports                                                              | $\oslash$   |                 |                |
| Janager Comp Reports- If agent was manager and<br>eturned to personal production. | $\oslash$   |                 |                |
| Non Pay Reports                                                                   | $\oslash$   | $\oslash$       | $\oslash$      |
| Persistency Report                                                                | $\oslash$   |                 |                |
| Shrinkage Report                                                                  | $\oslash$   |                 |                |
| Direct Deposit Enrollment/Change                                                  | $\oslash$   | $\oslash$       |                |
| Navigator                                                                         | $\oslash$   | $\oslash$       | $\oslash$      |
| Payment Management                                                                | $\oslash$   | $\oslash$       |                |
| Market on Demand                                                                  | $\oslash$   | $\oslash$       | $\oslash$      |
| Vebsite Creator                                                                   | $\odot$     | $\odot$         | $\odot$        |

#### How to Add an Authorized User to SPA

• For each user of SPA, add them as an authorized user by completing the required fields.

| Authorized Users                                                                                                    | Please provide the following                                                    | information for the individual you would lik | e to add: |  |
|----------------------------------------------------------------------------------------------------|---------------------------------------------------------------------------------|----------------------------------------------|-----------|--|
| You can assign others to have access to your Sales<br>Professional Access account. This is being offered<br>so you won't have to share your user ID with<br>others. | First Name                                                                      | Middle Name                                  | Last Name |  |
| Changes are generally handled within one business day.                                                                                                    | Date of Birth                                                                   | Email                                        |           |  |
| Watch a short video to learn more                                                                                                    |                                                                                 | 8                                            |           |  |
|                                                                                                    | This must match the Authori<br>date of birth because it will t<br>registration. | zed User's actual<br>ae used during          |           |  |
|                                                                                                    | Access Level                                                                    |                                              |           |  |
|                                                                                                    | S Full                                                                          | Delerate C Limited                           |           |  |
|                                                                                                    | I agree to the terms.                                                           | and conditions                               |           |  |

NOTE: the Date of Birth (DOB) MUST match the authorized user's actual DOB

#### Next Steps for the Authorized User

- Once you select "Submit" to add an authorized user, the authorized user will receive an email from Mutual of Omaha to complete the registration process.
- The authorized user should follow the instructions in the email to complete the registration process.

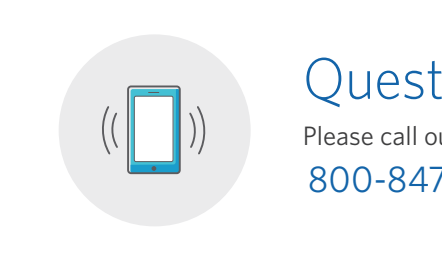

### Questions?

Please call our Field Assistance Center at 800-847-9785

## Product Information

From the home page, hover over the "Products" tab in the navigation bar and select "Medicare Solutions" from the drop-down menu.

| 🍈 Митиаг#Отана            | 1                          |                                    |                      |
|---------------------------|----------------------------|------------------------------------|----------------------|
| Sales Professional Access | Products Sales & Marketing | Reports Training & Compliance      | Search C             |
| Life                      | Dental Solutions           | Critical Illness                   | Investments          |
| Indexed UL                | Dental Insurance           | Product Details                    | Sales and Training   |
| Current Assumption UL     | Dental Savings Plan        | Underwriting                       | Compliance Resources |
| Term Life                 | Sales Tools                | Sales Tools                        | Forms                |
| Whole Life                |                            |                                    | Commissions          |
| Accidental Death          | Long-Term Care             | Annuities                          | Albridge             |
| Underwriting              | Product Details            | Bonus Flexible                     |                      |
| Sales Tools               | Underwriting               | Deferred Income Protector          |                      |
|                           | Sales Tools                | Income Access                      |                      |
| Medicare Solutions ← 💳    | Partnership Program        | Income Annuity with Premium Return |                      |
| Medicare Supplement       | Rate Adjustments           | Ultra-Income                       |                      |
| Medicare Advantage        |                            | Ultra-Premier                      |                      |
| Sales Tools               | Disability                 | Ultra-Secure Plus                  |                      |
|                           | Mutual Income Solutions    | Sales Tools                        |                      |
|                           | Underwriting               |                                    |                      |
|                           | Sales Tools                |                                    |                      |

Each tab has additional information on our Medicare Solutions products.

| Medicare<br>Because there isn't or | Solution<br>ne solution that's righ | S<br>at for everyone. |                     |             |
|------------------------------------|-------------------------------------|-----------------------|---------------------|-------------|
| Medicare Supplement                | Medicare Advantage                  | Dental Insurance      | Dental Savings Plan | Sales Tools |

The "Sales Tools" tab helps you learn even more about our products and their competitive advantages, and provides access to our sales materials.

## Forms & Materials

From the home page, hover over the "Sales & Marketing" tab in the navigation bar and select "Forms & Materials" from the drop-down menu.

| Sales Professional Access | Products Sales & Marketing                                                                                                    | Reports Training & Compliance                                                                                      | Search Q                                                                |
|---------------------------|----------------------------------------------------------------------------------------------------|----------------------------------------------------------------------------------------------------|-------------------------------------------------------------------------|
| National Advertising      | Prospect<br>Advanced Markets<br>Association Marketing<br>Marketing Lists<br>Small Business Marketing<br>Social Security Program<br>Minimizing Taxable Income in Retirement | Connect<br>Company Collection<br>Rewards<br>Med Supp & Dental Marketing Credits<br>Program<br>Mutual Sales Leaders | Forms & Materials<br>Electronic Applications<br>Illustrations & Quoting |

#### For all basic searches you must select one of the following:

#### Company 1

- Medicare Supplement Mutual of Omaha and its affiliates
- Mutual of Omaha Dental, Cancer, Heart Attack & Stroke

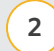

#### **Service Type**

- New Business Materials needed to submit business (app pack, outline of coverage)
- Marketing

Materials used in sales process and prospecting (brochure, highlight sheet and postcards)

- Policyholder Service Materials needed post sale
- 3

#### State

(Note: quite a few forms are state specific)

#### **Product Type** 4

 These will change based on the company you picked (Note: all products will show even if you are not appointed to sell them)

#### **Product Name** 5

#### Search Results

A list of all approved materials, based on the filters you selected, will be displayed on the screen.

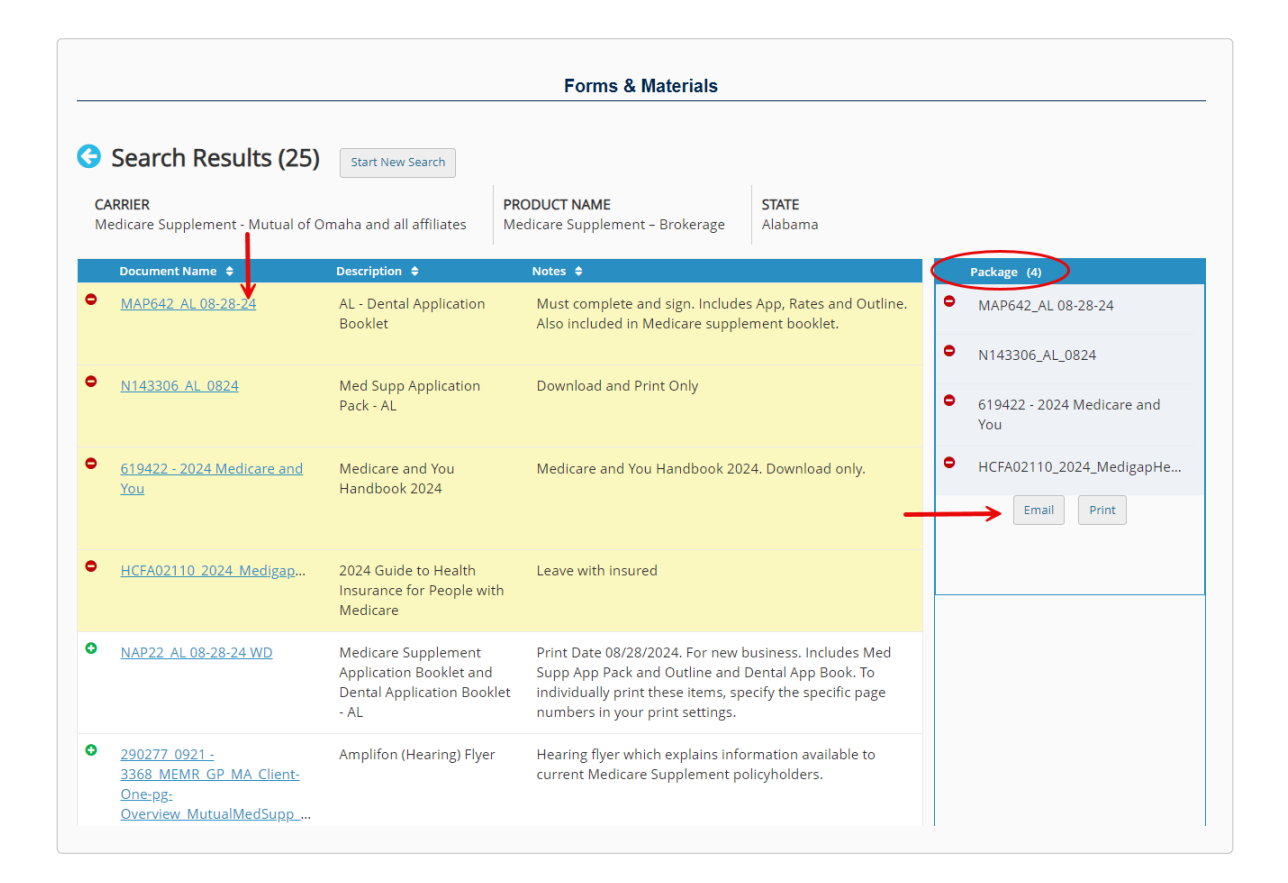

To view an item, click the form number listed under "Document Name." You can save the documents to your computer, email or print them off. Some forms can be filled out before saving or printing.

The forms highlighted in yellow are the forms selected in the "Package" drop-down. This will group forms together to be saved, emailed or printed.

## Quoting

Install our Quotes for Sales Professionals mobile quoting app to your device to provide Med supp and dental insurance rate quotes on the go.

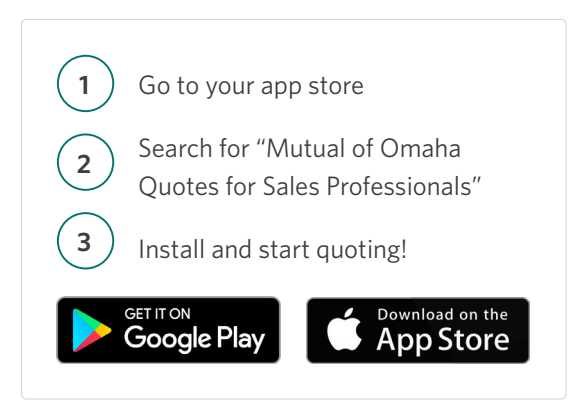

## e-Applications

You can get to the Medicare Supplement and Dental e-Apps from either the SPA home page or the "Sales & Marketing" tab.

| Sales Professional Access Products                                                                  | (6) Митваl "Отана"                                                                                                    |                                                                                                    |                                                                                                    | ٤.                                                                                                    |
|----------------------------------------------------------------------------------------------------|----------------------------------------------------------------------------------------------------|----------------------------------------------------------------------------------------------------|----------------------------------------------------------------------------------------------------|----------------------------------------------------------------------------------------------------|
| Update Profile                                                                                      | Sales Professional Access                                                                                                    | Products Sales & Marketing                                                                                                    | Reports Training & Compliance                                                                                                    | Search ${\bf Q}$                                                                                                    |
| Clients<br>Policy Management<br>Conservation Events<br>Rook of Business Download                    | Get Started<br>Your Brand<br>Child Protect<br>Event Marketing<br>Hearsay Social<br>Office Branding<br>Photo Requirements<br>Your Agent Website | Prospect<br>Advanced Markets<br>Association Marketing<br>Lead Generation<br>Marketing Lists<br>Prospect Credits<br>Seminar Selling<br>Recruiting | Connect<br>Company Collection<br>DI Contacts<br>LTC Contacts<br>LTC Contacts<br>LIFe, AD, Anniuly & CI Contacts<br>Medicare Solutions Contacts<br>Market on Demand<br>Text Messaging | Honors & Awards<br>Awards<br>Honor Clubs<br>Incentive Travel<br>Million Dollar Round Table<br>Mortgage Lead Incentive<br>Starters Award Series<br>Forms & Materials |
| Sales Tools<br>Electronic Applications<br>Forms & Materials<br>Navigator<br>WinFlex<br>Online Ouote | National Advertising<br>Wild Kingdom                                                                                                    | Compensation                                                                                                    | Reward5<br>Med Supp & Dental Marketing Credits<br>Program<br>Mutual Sales Leaders - Senior Health<br>Brokerage Incentives                                                            | Electronic Applications<br>Underwriting Pre-Application<br>Review<br>Illustrations & Quoting<br>Navigator                                                           |

Choose the product you want from the menu on the left hand side. When you are ready to start an e-App, select "Start e-App." You will also find resources, user guides and a video for the e-Apps.

## Reporting

#### **Case Status**

From the "Reports" tab, select "Case Monitoring". On the left hand side of the screen, select "Health Products" and type in your production number. This will show all cases submitted in the last 60 days and what their current status is. You also have the option within this report to export and/or print your cases.

| ales Professional Access                                                                                                    | roducts                  | Sales & Marketing                                                                                                    | Reports                                                                                                    | Training & Complianc                                                      | e Search (                                                                                                    |
|----------------------------------------------------------------------------------------------------|--------------------------|----------------------------------------------------------------------------------------------------|----------------------------------------------------------------------------------------------------|---------------------------------------------------------------------------|----------------------------------------------------------------------------------------------------|
| see Monitoring Pol                                                                                                    | licy Manag<br>99 Tax Doc | jement<br>ument                                                                                                    | Cons                                                                                                    | ervation Events<br>of Business Download                                   | 4                                                                                                    |
| Case Quick Search<br>Search by Production Number to find a<br>summary of cases.<br>Life & Annuity Products<br>Health Products | a                        | Life & Ann<br>My Life and An<br>Provides a list of ca<br>production and/or<br>produces; summa<br>date, etc. on each o<br>selected from the c<br>information. | uity Pro-<br>nuity Cases<br>ses submitted a<br>production fror<br>izes case statu:<br>ase. Individual<br>ase list to view                                                                                                    | spersonal<br>down-line<br>, last updated<br>cases can be<br>nore detailed | Health Products<br>Use for Medicare Supplement, Dental, Long-Term<br>Care, Disability and Critical Illness<br>My Health Cases<br>Provides a list of cases submitted as personal<br>production and/or production from down-line<br>producers; summarizes case status, last updated |
| Production Number                                                                                                    |                          | Life and Annuit                                                                                                    | Life and Annuity Case Status Summary<br>Provides a summary of cases including personal<br>production and any production from down-line<br>producers; summarizes number of cases, face<br>amounts and premium amounts. Individual<br>producers can be selected to view their specific case<br>list. |                                                                           | selected from the case list to view more detailed<br>information.                                                                                                    |
| or                                                                                                    | cific                    | Provides a summar<br>production and any<br>producers; summar<br>amounts and premi<br>producers can be so<br>list.                                            |                                                                                                    |                                                                           | Health Case Status Summary<br>Provides a summary of cases including personal<br>producins and any production from down-line<br>producers; summarizes number of cases, and<br>premium amounts. Individual producers can be                                                         |
| case.                                                                                                    |                          | Life and Annuit                                                                                                    | ty Case Adv                                                                                                    | anced Search                                                              | selected to view their specific case list.                                                                                                    |
| Policy Number Format - Life/Annuity Products: 2 Alpha followed by Numeric, LTC Products: 2 Numeric - (dash) 6 Numeric         | 7<br>;; DI,              | Search for cases ba<br>case status, applica<br>amount, face amou                                                                                             | sed on various<br>tion signed dat<br>nt, and status o                                                                                                    | rriteria including<br>e, premium<br>ate.                                  | Health Case Advanced Search<br>Search for cases based on various criteria including<br>case status, application signed date, premium<br>amount, and status date.                                                                                                    |

#### **Policyholder Information**

#### Note: The Policy Management Tool will replace the current Policyholder Information links on SPA.

To access cases submitted, click on the "Policy Management" link under the "Clients" portion of your SPA home page. You are also able to view and download policies using the "Book of Business" tool. You can also find these under the "Reports" tab.

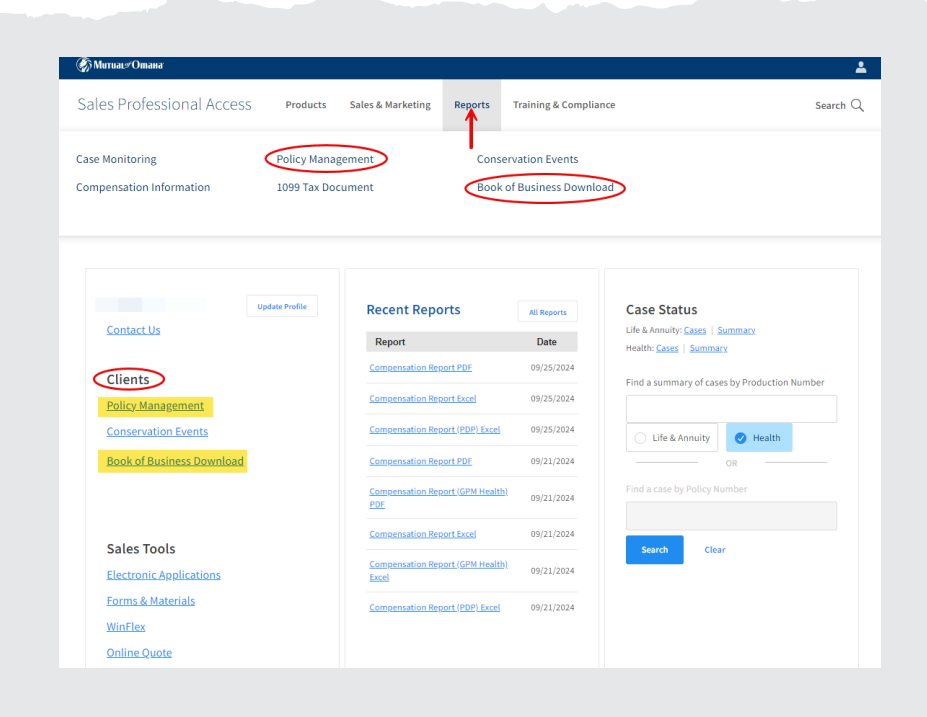

**Book of Business Download** — Get inforce policy information by downloading your Mutual of Omaha policies you have sold using the Book of Business download. Select the type of policy you are looking for and follow the prompts to receive an Excel file to download with the policy information selected.

**Policy Management Tool** — The Policy Management Tool will display inforce policies without having to download a list and gives you quick stats and access to view a PDF of the policy. Use the drop-down menu to search for a specific policy, using the different criteria options. Clicking "View Details" will show you all the policy information, giving you the ability to download a PDF of the entire policy.

The "Download Options" link takes you to the "Book of Business" page, mentioned above.

| ACTIVE BUSINESS<br>Search for your active policies bel<br>policies by searching with a policy                                 | Now. Additionally, you may view ir<br>y number.             | nactive                 |                        | Total Numbe<br>28<br>Active Policies | r of Policie:  |
|----------------------------------------------------------------------------------------------------|-------------------------------------------------------------|-------------------------|------------------------|--------------------------------------|----------------|
| Search Criteria Policy Number Client's Name                                                                                   | Enter a Policy Number                                       | Search                  | ➡⊖ Filter & Sort       |                                      | S Res          |
|                                                                                                    |                                                             |                         |                        |                                      |                |
| Client's Last Four Digits of SSN<br>Writing Producer's Name<br>Writing Producer's Number<br>Writing Producer's National Produ | ucer Number(NPN) less.                                      |                         |                        | Dow                                  | unload Options |
| Client's Last Four Digits of SSN<br>Writing Producer's Name<br>Writing Producer's Number<br>Writing Producer's National Produ | ucer Number(NPN))ess.<br>der a Special Agent contract are i | not accessible to the w | rriting Special Agent. | Dow                                  | Updated Da     |

Under the "View Digital Policy PDF" link, you will see a link that says "Get a Duplicate Policy ID Card". By clicking the "Get a Duplicate Policy ID Card" link, you are able to download, print, or email a duplicate PDF version of your policyholder's Medicare supplement policy ID card.

| - @Muruaus/ | Отана                                   |                                                           |                                                                     |                                    | Return to SPA |                           |                                   |                          |
|-------------|-----------------------------------------|-----------------------------------------------------------|---------------------------------------------------------------------|------------------------------------|---------------|---------------------------|-----------------------------------|--------------------------|
| Sales Pro   | ofessional Access                       |                                                           |                                                                     |                                    |               |                           |                                   |                          |
|             | < Back Policy Details                   |                                                           |                                                                     |                                    |               |                           |                                   |                          |
|             | <ul> <li>Status Active</li> </ul>       |                                                           |                                                                     | Resources                          |               |                           |                                   |                          |
|             | Medicare Supple                         | ment Plan M                                               |                                                                     | View Digital Policy PDF            | oplemer       |                           |                                   | Close ×                  |
|             | Policy Information                      |                                                           |                                                                     | Get a Duplicate Policy ID<br>Card  | 2             | Get Duplicate F           | Policy ID Card                    |                          |
|             | Type of Coverage<br>Medicare Supplement | Company Name<br>United of Omaha Life Insurance<br>Company | Issue Date<br>07/15/2024                                            | Relationships                      |               | Please download and print | Lyour policy ID card from the PDF | iew Policy ID Card (PDF) |
|             | Policy Effective Date<br>07/15/2024     | Paid To Date<br>07/15/2025                                | Mode<br>Regular                                                     | Client(s)                          |               |                           |                                   |                          |
|             | Frequency<br>Annual                     | Premium<br>\$2,237.81                                     | Minimum Premium Due<br>\$0.00                                       | Unsured, Owner Writing Producer(s) | Pres 33.7     |                           |                                   |                          |
|             | U/W Class<br>NotApplicable              | Rate Age<br>65                                            | Tobacco Status<br>Agreement is rated based on Non<br>Tobacco usage. | Split: 100%                        |               |                           |                                   |                          |

#### **Compensation Information**

To find detailed commission statements, select the "Reports" tab. On the "Reports" page, scroll down to the "Compensation Information" section to see your latest compensation statements. Otherwise you are able to find your compensation information under the "Recent Reports" portion on your SPA homepage, in the center of the page.

| ales Professional Access  | Products Sales & Marketing             | g Reports Traini              | ng & Compliance                     | Search                                                                                                    |
|---------------------------|----------------------------------------|-------------------------------|-------------------------------------|----------------------------------------------------------------------------------------------------|
| se Monitoring             | Policy Management<br>1099 Tax Document | Conservation<br>Book of Busi  | I Events<br>ness Download           |                                                                                                    |
| MICHAEL BRINES Upda       | Recent Re<br>Report                    | ports All                     | Reports Case<br>Life & A<br>Health: | Status<br>nnuity: <u>Cases   Summary</u><br><u>Cases   Summary</u>                                               |
| Clients                   | Compensation                           | Report PDF 09                 | /25/2024 Find a s                   | summary of cases by Production Number                                                                            |
| Policy Management         | Compensation                           | Report Excel 09               | /25/2024                            |                                                                                                    |
| Conservation Events       | Compensation                           | Report (PDP) Excel 09         | /25/2024                            | .ife & Annuity <                                                                                                 |
| Book of Business Download | Compensation                           | Report PDF 09                 | /21/2024                            | OR                                                                                                    |
|                           | Compensation<br>PDF                    | <u>Report (GPM Health)</u> 09 | /21/2024 Find a                     | case by Policy Number                                                                                            |
| Salos Tools               | Compensation                           | Report Excel 09               | /21/2024                            | and the second second second second second second second second second second second second second second second |
| 30105 10015               | Compensation<br>Excel                  | Report (GPM Health) 09        | /21/2024                            | Clear                                                                                                    |
| Electronic Applications   |                                        |                               |                                     |                                                                                                    |

## MEDICARE SOLUTIONS CONTACTS

### Medicare Supplement | Dental

#### **General Contact Information for All Products**

| Area                                     | Phone Number | Email                                      |
|------------------------------------------|--------------|--------------------------------------------|
| Compensation Support                     | 800-475-4465 | broker.compensation@mutualofomaha.com      |
| Contracts, Licensing & Producer Services | 800-867-6873 | contractsandappointments@mutualofomaha.com |
| Sales Support                            | 800-693-6083 | sales.support@mutualofomaha.com            |
| Tech Support                             | 800-847-9785 | producertechsupport@mutualofomaha.com      |
| Senior Health Sales Team                 |              | seniorhealthsales@mutualofomaha.com        |

#### Medicare Supplement and Dental Only

| Area                                                                       | Phone Number |
|----------------------------------------------------------------------------|--------------|
| Policyholder Customer Service<br>mycustomerservicehealth@mutualofomaha.com | 800-775-6000 |
| Underwriting                                                               | 800-995-9324 |

#### **Dental Only**

| Area                                                      | Phone Number |
|-----------------------------------------------------------|--------------|
| Fax applications                                          | 866-799-9076 |
| Underwriting                                              | 855-845-1849 |
| Dental pretreatment estimate                              | 855-218-1466 |
| Nominate a dentist to the network (for provider use only) | 855-218-1466 |
| Vision expenses reimbursement (vision claims option)      | 800-775-1000 |

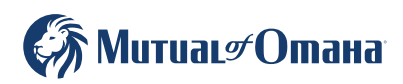

#### **Application Submissions**

| Арр Туре                                                          | Med Supp, Dental                                                                                                    |
|-------------------------------------------------------------------|----------------------------------------------------------------------------------------------------|
| e-Apps                                                            | MutualofOmaha.com/broker<br>Select the Electronic Applications link on the home page<br>or on the Sales & Marketing tab. |
|                                                                   | Mail — Normal Delivery<br>Mutual of Omaha<br>P.O. Box 3608<br>Omaha, NE 68103                                            |
| Paper Apps<br>Order application books<br>through normal channels. | Mail — Overnight Delivery<br>Mutual of Omaha<br>3300 Mutual of Omaha Plaza<br>Omaha, NE 68175                            |
|                                                                   | Fax to 866-799-9076<br>When initial premiums are paid through<br>Automated Clearing<br>House (ACH)                       |

#### Mobile Quote App — Med Supp and Dental

Download to your smartphone and tablet. Search "Quotes for Sales Professionals" in the Apple Store or Google Play.

#### **Producer Website**

#### Sales Professional Access | MutualofOmaha.com/broker

To create your account, click "Sign Up" and follow the instructions. You need your seven-digit Mutual of Omaha production number to register.

| Notes |      |      |
|-------|------|------|
|       |      |      |
|       |      |      |
|       |      |      |
|       |      |      |
|       |      |      |
|       |      |      |
|       |      |      |
|       |      |      |
|       |      |      |
|       |      |      |
|       |      |      |
|       |      |      |
|       |      |      |
|       |      |      |
|       |      |      |
|       |      |      |
| <br>  | <br> | <br> |
|       |      |      |
| <br>  | <br> | <br> |
| <br>  |      |      |

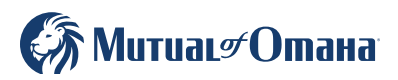